# COMPUTERWORLD

## Sådan bruger du HijackThis og Spybot

#### I denne artikel kan du læse om, hvad du skal gøre for at køre en HijackThis, så din computer kan blive renset for "utøj" Der er flere ting, du selv skal fortage dig, før du lægger en log herind på Eksperten. Du får her hele den korrekte fremgangsmåde.

Skrevet den 05. Feb 2009 af aovergaard I kategorien Sikkerhed / Virus | 🚖 🚖 😭 🏠

1. Du skal starte med at køre en onlinescanning, og fjerne det snavs, den finder. Onlinescanneren finder du her: http://www.spywarefri.dk/spywarefri-onlinescan.htm

2. Du skal nu downloade og installere to små programmer på din computer. Det ene hedder Spybot og det andet HijackThis. Begge programmer finder du her:

#### Spybot

Som du finder på denne adresse: http://www.spywarefri.dk/vaerktoj.htm#spybot

#### HijackThis

Inden du downloader HijackThis, skal du oprette en mappe på dit C-drev med navnet HijackThis. Når du downloader HijackThis, skal du gemme programmet i denne mappe. Pak også filen ud i denne mappe.

#### http://www.spywarefri.dk/vaerktoj.htm#hijackthis

Du finder også en dansk manual til programmet på dette link.

3. Nu starter du med at installere Spybot og hente de sidste nye opdateringer til programmet. Derefter skal du køre en scanning med Spybot og fjerne alt det snavs, som programmet eventuelt finder. Det er alt det med rødt, som skal fjernes. Marker med flueben alle de steder, der er med rødt, og klik derefter på afhjælp problemer.

4. Nu skal du installere og køre HijackThis, som jo ligger i mappen, du lavede lige før. Klik på .exe filen, så kører programmet, klik på scan, klik på save log, kopier loggen og læg en kopi herind.

Lad være med at slette noget selv med Hijackthis, det kan skade mere end det gavner, lad en af eksperterne om det job. HijackThis-loggen viser dig både de gode og de dårlige ting, så vi skal nok hjælpe dig med finde de dårlige.

Information om hvad du skal gøre, inden du går i gang med at fixe noget med HijackThis.

5. Først skal du slå systemgendannelse fra. Dette gælder dog kun for dem, som kører med styresystemerne Windows ME og Windows XP.

Hvis du ikke ved, hvordan du gør, så kig her: <u>http://www.spywarefri.dk/virusscannere.htm#alle</u> Vi oplyser dig nu om nogle filer, som du skal fixe.

6. Det, du skal gøre, er at sætte en vinge til venstre for de filer, som vi oplyser dig om, ikke er så gode. Når du har gjort det, så lukker du alle andre vinduer. Det er meget vigtigt, at det eneste vindue, som er åbent, er vinduet med HijackThis.

Klik herefter på knappen "Fix checked". Efter fix skal du genstarte din computer.

Måske vil vi også oplyse dig om nogle programmer, som skal væk. Dem kan du ikke bare fixe, så dem skal

du fjerne manuelt.

Når du får oplyst, at du skal slette programmer, så skal du genstarte din computer i fejlsikret tilstand. Det kan du gøre ved at vælge genstart computeren, og under genstarten klikker du på F8-tasten, så får du mulighed for at vælge fejlsikret tilstand. Windows, som kommer frem under fejlsikret tilstand, ser noget anderledes ud, end du er vant til. Du skal finde den fil, vi oplyser dig om, og så enten afinstallere programmet (hvis det ligger i tilføj/fjern programmer) eller finde mappen med den pågældende fil i. Derefter skal du klikke på "Delete". Når du har fjernet/slettet programmet, skal du genstarte din computer almindeligt igen.

Inden du skal finde og slette disse filer i fejlsikret tilstand, så følg denne vejledning: Win2K og XP. Åbn en mappe, klik på Funktioner=>Mappeindstillinger=>Vis. Fjern flueben ved "Skjul beskyttede operativsystemfiler". Fjern flueben ved "Skjul filtypenavne for kendte filtyper". Sæt prik i "Vis skjulte filer og mapper".

Win98.

Åbn en mappe, klik på Vis=>Mappeindstillinger=>Vis. Fjern flueben i "Skjul filtypenavne for kendte filtyper". Sæt prik i "Vis alle filer".

-----

Herefter vil vi meget gerne tjekke, at alt det vi har bedt dig om at fjerne, nu også er væk. Du skal igen gå ind i HijackThis, køre en ny scanning, save log og kopier den herind. Har du enten XP eller ME, må du ikke slå systemgendannelsen til igen, før vi har erklæret dig for "ren".

Mvh. Aovergaard/Team Spywarefri

#### Kommentar af cp1 d. 07. Jun 2004 | 1

Jammen er det ikke bare smukt :0)

#### Kommentar af wolfcas d. 06. Sep 2004 | 2

#### Kommentar af bufferzone d. 25. Jan 2004 | 3

Endnu en artikel der har ventet på at blive skrevet. Et must for alle der har en pc på nettet. Artiklens forfatter har stor viden på området, og er en af et team af eksperter vi er heldige at have på eksperten til at hjælpe os. Flere artikler tak Anette

#### Kommentar af superanden d. 12. Feb 2004 | 4

rigtig godt... så mangler vi bare selv at lære hvordan vi gør ;)

susanne\_larsen læs punkt 4 med fed

#### Kommentar af espersen d. 25. Feb 2004 | 5

Fin artikel! Kanon vejledning til at få fjernet og undgå problemer med færden på nettet.

Kommentar af finnmus d. 28. Feb 2004 | 6

#### Kommentar af susanne\_larsen d. 26. Jan 2004 | 7

En rigtig god artikel. Er ikke i tvivl om at der vil blive en del henvisninger :)

En udførlig vejledning til hvordan man slipper af med snavs..

Var dog nok en god ide, at gøre brugerne opmærksomt på at man ikke selv skal slette filer, medmindre man ved hvad man gør, da det jo kan medføre en del komplikationer hvis man kommer til at slette nogen "forkerte" filer...

#### Kommentar af andersenph d. 14. Jun 2004 | 8

Supergod artikel :O)

#### Kommentar af fromsej d. 20. Jul 2004 | 9

En bemærkning til punkt 1, dette skal springes over hvis styresystemet er Win98 eller ME.

Det bliver et link der vil blive brugt flittigt i sikkerhedskategorien.

#### Kommentar af kenp d. 26. Jan 2004 | 10

rigtig god så behøver man ikke skrive smøren i alle spørgsmål, men kun henvise til denne guide.

#### Kommentar af reklamefridk d. 26. Jan 2004 | 11

En artikel der vil hjælpe mange fremover i et sprog som vi alle kan forstå. Og tilmed fri af point. Kan absolut anbefales at følge hvis din pc er blevet snavset!

#### Kommentar af ird d. 27. Mar 2004 | 12

God vejledning som forklare på en nem måde hvad man gør

#### Kommentar af rosenlunden d. 01. Nov 2004 | 13

#### Kommentar af bigshow d. 07. Oct 2004 | 14

Jeg vil bare bede om tilladelse, til at bruge disse eksemplariske artikler, fra forfatterens hånd. Jeg er igang med at uddanne mig inden for IT området, og synes at disse artikler, børe være ryggraden i min opbygning af materiale til enten eksamensbrug, eller rent privat, da de dygtigørere under alle omstændigheder.

#### Kommentar af mushkin d. 12. Jul 2004 | 15

Alletiders artikel!

#### Kommentar af forevernewbie d. 06. Sep 2004 | 16

Lige så god Annette Overgaard er til at fjerne spyware, ligeså god er hun til skrive let forståelige manualer. Tiden er dog løbet lidt fra artiklen, og den kunne med fordel revideres lidt.

Punkt 1. Kunne erstattes med e-scan.

Punkt 2. HijackThis opretter nu selv en mappe til backups.

Punkt 5. Systemgendannelse slås fra til sidst.

Keep up the good work.

### Kommentar af st3ff d. 03. Mar 2006 | 17

Thumbs up